## 調整給付金支給のためのオンライン申請について

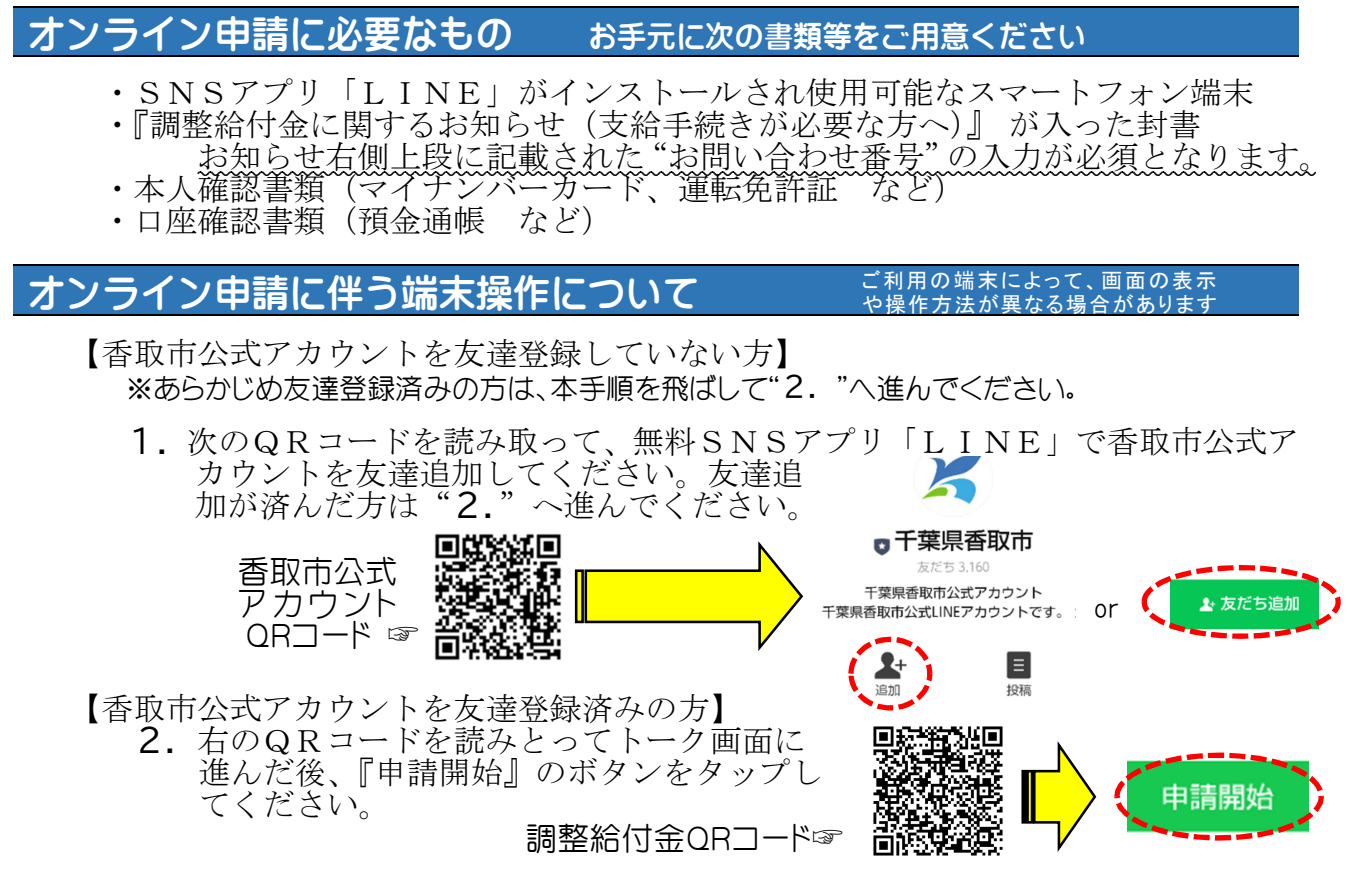

画面の指示に従い、必要な情報の入力・確認書類の撮影・添付を行います。
『調整給付金に関するお知らせ(支給手続きが必要な方へ)』右側上部に記載された「お問い合わせ番号」を入力してください。

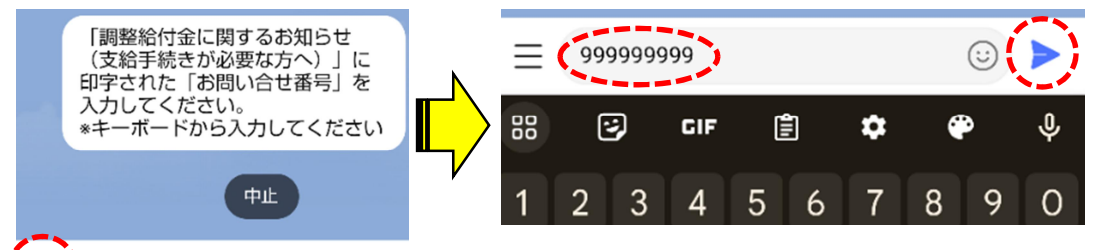

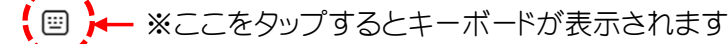

②氏名を入力してください。

③カレンダーから生年月日を選択してください。

④日中連絡のつく電話番号を入力してください。

⑤カメラを起動し、本人確認書類(運転免許証やマイナンバーカード)を撮影してください。※撮影済みの画像ファイルを添付することも可能です。

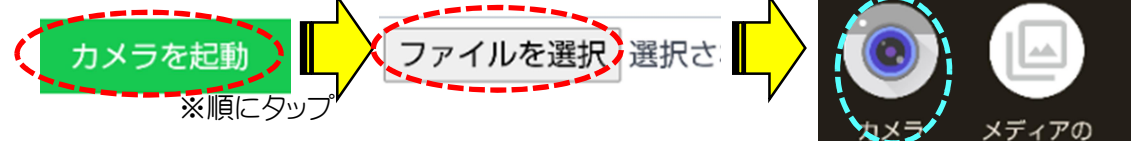

⑥調整給付金を振り込む口座情報を入力してください。 "金融機関名"、"支店名"、"普通/当座の別"、"口座名義人 カナ"、"口座番号"

⑦カメラを起動し、口座確認書類(通帳等)を撮影してください。 ※撮影済の画像ファイルを添付することも可能です。

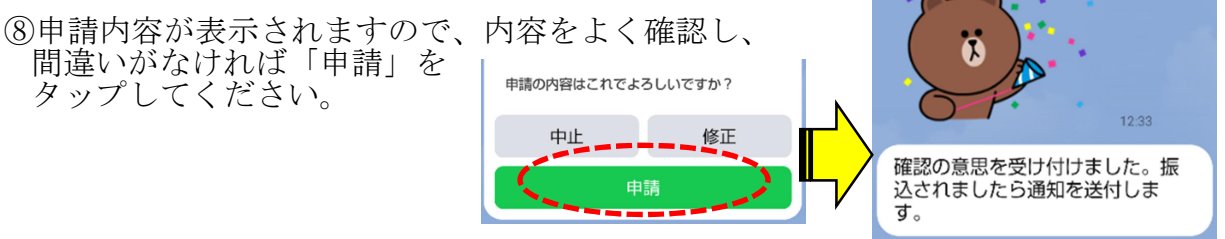